# SALON **1ÈRE ÉDITION VIRTUELLE**

## SÉJOURS LINGUISTIQUES **& VOYAGES SCOLAIRES**

## https://office.mon-salon-virtuel.fr/

### Pré inscrivez-vous sur le site à partir du 20 janvier 2021.

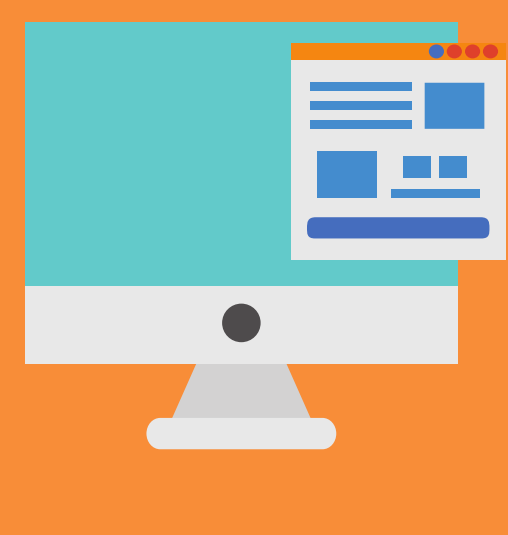

Cette préinscription, vous permettra, le jour de l'ouverture, d'accéder directement à la plateforme. Pensez à bien garder vos identifiants !

# Profitez de votre visite visiter les stands !

Le Salon est organisé en hall et sous hall. Vous pouvez visiter les stands de différentes manières.

Soit en cliquant directement sur le hall de votre choix pour faire afficher les stands de ce hall

Soit via le menu de navigation en haut à gauche qui fera apparaître toute l'arborescence du salon.

Soit à partir du moteur de recherche en tapant les mots clés de votre choix (ex : séjour au pair, scolarisation)

> Un menu d'aide est à votre disposition en cliquant simplement sur l'icône ?

Connectez vous sur

la

plateforme https://office.mon-salon-virtuel.fr/

Le salon ouvre ses portes à 10h... jusqu'à 18h.

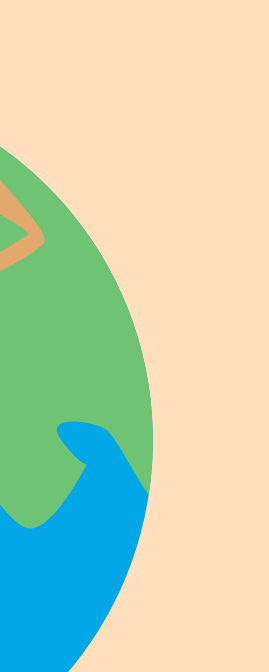

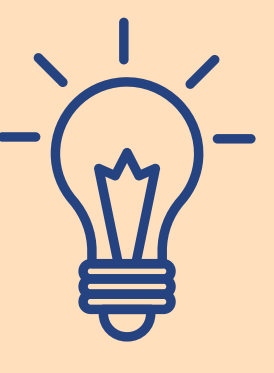

## **MODE D'EMPLOI**

Le 13 mars 2021, le salon des Séjours Linguistiques et des Voyages Scolaires vous donne rendez-vous. Une plateforme virtuelle vous permettra de visiter les stands, de récupérer de la documentation... et surtout, de pouvoir échanger avec les exposants, via le chat ou la visio.

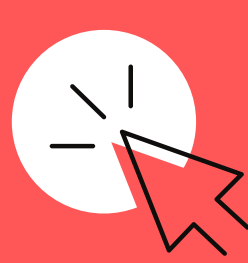

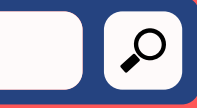

#### Découvrez... et intéragissez !

Consultez les stands des exposants... et découvrez leurs sites, leurs réseaux sociaux, leurs brochures, leurs vidéos...

Échangez avec les conseillers !

- Une bulle verte indique si le conseiller est en ligne.
- Si le conseiller est en ligne, vous pouvez commencer à discuter
- ... en lui envoyant un message sur le chat
- ... via la visioconférence
- ... en cliquant sur l'icône Skype ou Caméra .• Soit par téléphone

Si l'exposant est déjà occupé, vous pouvez lui laisser un message. Il sera informé de votre visite et vous rappellera dès qu'il sera disponible.